## システムを利用する変更の流れ

競争入札参加資格申請受付システムの入力方法については、「システムの変更入力方法 について」を参照してください。

1. 変更事項を確認する

「システムを利用する変更事項及び共通書類一覧」を参照し、システムを利用す る変更事項に該当するか、確認してください。

2. システムにログインする

競争入札参加資格申請受付システムにログインしてください。(ログインするには、 | Dとパスワードを入力する必要があります。)

ID又はパスワードがわからない場合は、再発行が必要です。共同受付窓口(埼 玉県総務部入札審査課:048-830-5771)にお問合せください。

3. 登録情報を変更し入力データを送信する

登録情報を変更し、内容を確認のうえ、入力データを送信してください。

「送付票印刷」画面で「送付票」をPDFで保存する

「申請区分」=「変更」、「申請(届出等)年月日」=「データ送信日」となっていることを確認した上で、「印刷」ボタンをクリックし、「送付票」を PDFで保存する。

5. 申請書類(送付票・添付書類)を事業者申請ポータルで提出する

「送付票」と「添付書類(共通書類と自治体別書類)」を事業者申請ポータルで提出してください。

添付書類については、入札審査課のホームページで確認してください。

入力データ、共通書類、個別書類を共同受付窓口及び各自治体で審査します。(審査には、概ね2週間かかります。)

各自治体の処理状況は、競争入札参加資格申請受付システムで確認できます。

## 注 業種・業務の抹消や建設業の許可区分の変更等は、申請方法が異なります。 競争入札参加資格申請受付システムで変更することはできません。 <u>詳しくはこちらを御確認ください。</u>

【 競争入札参加資格申請受付システムの操作方法に関するお問合せ 】 埼玉県電子入札ヘルプデスク:048-830-2263 受付時間:平日の8時30分から17時00分まで